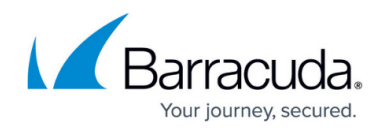

## **Modifying Default Autotask Label for Specific Fields**

## https://campus.barracuda.com/doc/98217059/

When integrating Autotask with Barracuda RMM, partners may not find certain tabs (Accounts, Configuration Items etc.) in a user-defined field in their Autotask that is mentioned in the **Integration Guide: Service Desks** in the latest version of <u>Barracuda RMM documentation</u>.

This happens if partners configure their Autotask to use different labels than the default. Autotask allows the user to customize certain terminologies. For example, **Configuration Item** can also be set as **Asset**, **Installed Asset**, or **Installed Product**.

This can be changed from the Autotask to match with the integration guide by following the steps mentioned below:

- 1. Login to **Autotask** using an **Administrator** account.
- 2. Hover over the **Autotask** icon in the upper left corner, click **Admin**, and then click **Features** and Settings.
- 3. Click Your Organization.
- 4. Click Local Terms and Symbols.

| LOCAL TERMS & SYMBOLS     Save Cancel |                                          |                                                |  |  |
|---------------------------------------|------------------------------------------|------------------------------------------------|--|--|
|                                       |                                          |                                                |  |  |
| Company                               | Account                                  | Company/entity that you interact with          |  |  |
| Configuration Item                    | Asset Configuration Item Installed Asset | Product/Asset used by your client              |  |  |
| Labor                                 | Installed Product                        | Work performed on a task or ticket             |  |  |
| Line of Business                      | Line of Business                         | Area of expertise that enables your company to |  |  |
| Mile                                  | Mile                                     | Unit of measure used to measure distance       |  |  |
| Parent Company                        | * Parent Account                         | Company/entity that is above or owns another   |  |  |
| State                                 | * State                                  | Constituent unit of a nation                   |  |  |
| Zip Code                              | Zip Code                                 | Numerical identifier for address               |  |  |
| s                                     | • s 🗸                                    | Currency Symbol                                |  |  |

5. From the drop-down menu of each term select the appropriate one as defaults.

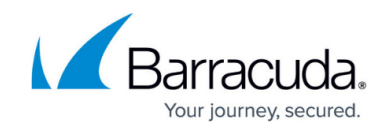

| Save Save          |                                          |                                             |  |  |
|--------------------|------------------------------------------|---------------------------------------------|--|--|
| Default            | Current Preference                       | Description                                 |  |  |
| Company            | Account                                  | Company/entity that you interact with       |  |  |
| Configuration Item | Asset Configuration Item Installed Asset | Product/Asset used by your client           |  |  |
| Labor              | Installed Product                        | Work performed on a task or ticket          |  |  |
| Line of Business   | Line of Business                         | Area of expertise that enables your company |  |  |
| Mile               | * Mile                                   | Unit of measure used to measure distance    |  |  |
| Parent Company     | * Parent Account                         | Company/entity that is above or owns anothe |  |  |
| State              | * State                                  | Constituent unit of a nation                |  |  |
| Zip Code           | * Zip Code                               | Numerical identifier for address            |  |  |
| \$                 | * s 💌                                    | Currency Symbol                             |  |  |

6. Click **Save** from the top left corner to save the changes.

## Barracuda RMM

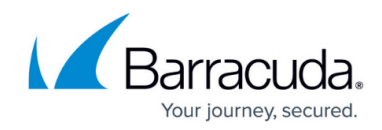

## **Figures**

- 1. clipboard\_eeea4176d4b75ed7ec99472c76404cd8d.png
- 2. clipboard\_eeea4176d4b75ed7ec99472c76404cd8d (1).png

© Barracuda Networks Inc., 2024 The information contained within this document is confidential and proprietary to Barracuda Networks Inc. No portion of this document may be copied, distributed, publicized or used for other than internal documentary purposes without the written consent of an official representative of Barracuda Networks Inc. All specifications are subject to change without notice. Barracuda Networks Inc. assumes no responsibility for any inaccuracies in this document. Barracuda Networks Inc. reserves the right to change, modify, transfer, or otherwise revise this publication without notice.